# Формирование договора через личный кабинет абитуриента ВВГУ (для подавших заявление через гос. услуги)

# Регистрация в личном кабинете абитуриента ВВГУ

1. Зайти по адресу <u>https://lk.vvsu.ru/</u> и перейти в раздел «Регистрация» - «Абитуриент».

Обратите внимание! Если вы ранее учились в ВВГУ и у вас уже есть учетная запись, то <u>не</u> <u>следует</u> использовать эту учетную запись для входа в личный кабинет! Необходима повторная регистрация!

| <i>6814</i>       | СИСТЕМА ЕДИНОГО ВХОДА                  | •                            |
|-------------------|----------------------------------------|------------------------------|
| « Лı              | чный кабинет Абитуриента »             |                              |
| Ваш логин         |                                        |                              |
| •                 |                                        |                              |
| Ваш пароль        |                                        |                              |
| P                 |                                        |                              |
|                   | 3ano/                                  | инить 🗆                      |
|                   | Войти                                  |                              |
| Регистрация       | Сбро                                   | с пароля                     |
| <u>Абитуриент</u> | <u>A61</u>                             | итуриент                     |
| сотрудник/сту,    | <u>цент Внешний поль:</u><br>Сотрудник | <u>зователь</u><br>:/студент |

- 2. Пройдите регистрацию.
- 3. Зайдите в личный кабинет абитуриента ВВГУ.

**Важно!** После регистрации в личный кабинет автоматически добавится вся информация, указанная вами на гос. услугах. Никакие заявления через личный кабинет ВВГУ формировать и отправлять повторно не нужно!

### Формирование договора

- 1. Перейти в раздел «Мой договор»;
- 2. Добавить данные по заказчику по договору (кто будет оплачивать обучение);

**Важно!** Внимательно вносите данные в полном соответствии с паспортными данными по заказчику, иначе договор не будет согласован.

3. Выбрать образовательную программу, по которой хотите заключить договор;

**Важно!** Для выбора будут доступны только те программы, по которым вы ранее подавали заявку на гос. услугах по конкурсной группе – договор. Если необходимой образовательной программы нет, заявку на нее необходимо делать через гос. услуги!

4. Отправить на утверждение.

|                                                                                                    | мой программы обучен                                                                  | ия Вступительные испытания •                                                         | Информация приемной комиссии 🔻            | Поселение в общежит                   | Мой догов                       |
|----------------------------------------------------------------------------------------------------|---------------------------------------------------------------------------------------|--------------------------------------------------------------------------------------|-------------------------------------------|---------------------------------------|---------------------------------|
|                                                                                                    |                                                                                       |                                                                                      |                                           |                                       |                                 |
| Непрочитанны                                                                                                    | е сообщения (4)                                                                       |                                                                                      |                                           |                                       |                                 |
| <u>ная</u> » Мой договор                                                                                                    |                                                                                       |                                                                                      |                                           |                                       |                                 |
| ОЙ ДОГОВО                                                                                                    | Р                                                                                     |                                                                                      |                                           |                                       |                                 |
|                                                                                                    |                                                                                       |                                                                                      |                                           |                                       |                                 |
| ательно к заполнени                                                                                                    | ию для абитуриентов, постуг                                                           | ающих по конкурсу договоров. Зака:                                                   | зчиком является лицо старше 18 лет, кото  | рое оплачивает обучение               |                                 |
|                                                                                                    |                                                                                       | 2 Доба                                                                               | авить                                     |                                       |                                 |
|                                                                                                    |                                                                                       |                                                                                      |                                           |                                       |                                 |
| ЛЮЧЕНИЕ ДОГОВО                                                                                                    | ОРА НА ОКАЗАНИЕ ОБРАЗ                                                                 | ОВАТЕЛЬНЫХ УСЛУГ:                                                                    |                                           |                                       |                                 |
| зательно к заполнени                                                                                                    | ию для абитуриентов, постуг                                                           | ающих по конкурсу договоров                                                          | _                                         |                                       |                                 |
|                                                                                                    |                                                                                       | 3 Доба                                                                               | авить                                     |                                       |                                 |
|                                                                                                    |                                                                                       |                                                                                      |                                           |                                       |                                 |
|                                                                                                    |                                                                                       |                                                                                      |                                           |                                       |                                 |
|                                                                                                    |                                                                                       |                                                                                      |                                           |                                       |                                 |
|                                                                                                    | й V ADIAJET ADITVOJELITA                                                              |                                                                                      |                                           |                                       | Bužru                           |
| <i>881</i> 9 ····                                                                                                    | <u>Й КАВИНЕТ АБИТУРИ<del>В</del>ИТА</u>                                               |                                                                                      |                                           | Версия для слабовидящих               | Выйти                           |
| <i>вернуться</i>                                                                                                    | ЙКАВРЕТ АВПУРИНТА                                                                     |                                                                                      |                                           | Версия для слабовидящих               | Выйти                           |
| венуться<br>Документы на этапе                                                                                              | йканнетактэннаа<br>подготовки : 2023-06-15                                            |                                                                                      |                                           | Берсия для слебовидящих               | Выйти                           |
| вернуться<br>Вернуться<br>Документы на этале<br>Отправить на утвер                                                          | йзланнат авточента<br>подготовки : 2023-06-15<br>рждение                              |                                                                                      |                                           | Версия для слебовидящих               | выйти                           |
| Вернуться<br>Вернуться<br>Документы на этапе<br>Отправить на утвер<br>Договор на ок                                         | йкавнетантичела<br>подготовки : 2023-06-15<br>рждение<br>сазание образовательн        | ых услуг                                                                             |                                           | Версия для слабовядящих               | выйти                           |
| ВЕЛУ 2000<br>Вернуться<br>Документы на этапе<br>Отправить на утвер<br>ДОГОВОР НА ОК<br>Образовательная                      | й иленет даплучента<br>подготовки : 2023-06-15<br>рждение<br>программа:"Вл            | <b>њих услуг</b><br>адивосток очная Договор Бизнес-и                                 | якформатика - Бизнес-аналитика (Б-БИ/ба-2 | Версия для слебовидящих С             | выйти<br>охранено               |
| Вернуться<br>Вернуться<br>Документы на этале<br>Отправить на утвер<br>Договор на ок<br>Образовательная<br>Заказчик по догов | йкланнет лантичена<br>подготовки : 2023-06-15<br>ождение<br>программа: Вл<br>пору: Ф  | <b>њих услуг</b><br>адивосток очная Договор Бизнес-и<br>зическое лицо Петрова Амалия | янформатика - Бизнес-аналитика (Б-БИ/ба-2 | Версия для слабовядящих               | Быйти<br>Сохранено              |
| Вернуться<br>Документы на этапе<br>Отправить на утвер<br>Договор на ок<br>Образовательная<br>Заказчик по догов              | Айлазнет даплучента<br>подготовки : 2023-06-15<br>рждение<br>программа:"Вл<br>пору:"Ф | <b>ых услуг</b><br>адивосток очная Договор Бизнес-и<br>вическое лицо Петрова Амалия  | информатика - Бизнес-аналитика (Б-БИ/ба-2 | Версия для слебовидящих (<br>С<br>3)  | Выйти<br>Сохранено              |
| Вернулься<br>Документы на этале<br>Отправить на утвер<br>Договор на ок<br>Образовательная<br>Заказчик по догов              | Аклания англичента<br>подготовки : 2023-06-15<br>рждение<br>программа:"Вл<br>юру:"Фи  | <b>ЫХ УСЛУГ</b><br>адивосток очная Договор Бизнес-и<br>гзическое лицо Петрова Амалия | информатика - Бизнес-аналитика (Б-БИ/ба-2 | С С С С С С С С С С С С С С С С С С С | Выйти<br>Сохранено<br>Сохранено |

В случае отсутствия замечаний договор согласовывается в течении рабочего дня. После утверждения в разделе «Мой договор» появится информация о статусе договора.

#### мой договор

| зательно к заполнению д                                                                                                | пя абитуриентов, поступающих по конкурсу д                                                                                                    | оговоров. Заказчиком является лицо с |
|----------------------------------------------------------------------------------------------------|----------------------------------------------------------------------------------------------------|--------------------------------------|
| Физическое лицо                                                                                                    | Скорнурал Татолаг Катология                                                                                                    |                                      |
|                                                                                                    |                                                                                                    | Добавить                             |
|                                                                                                    |                                                                                                    |                                      |
| ЛЮЧЕНИЕ ДОГОВОРА І                                                                                                    | НА ОКАЗАНИЕ ОБРАЗОВАТЕЛЬНЫХ УСЛУ                                                                                                    | Г:                                   |
| СЛЮЧЕНИЕ ДОГОВОРА I<br>зательно к заполнению д.                                                                        | НА ОКАЗАНИЕ ОБРАЗОВАТЕЛЬНЫХ УСЛУ<br>пя абитуриентов, поступающих по конкурсу д                                                                                              | <b>Г:</b><br>оговоров                |
| лючение договора і<br>зательно к заполнению д<br>Владивосток очная Д<br>и цифровые мультим                             | НА ОКАЗАНИЕ ОБРАЗОВАТЕЛЬНЫХ УСЛУ<br>пя абитуриентов, поступающих по конкурсу д<br>оговор Телевидение - Журналистика<br>едиа (Б-ТЛ/жм-24)                                    | Г:                                   |
| лючение договора и<br>зательно к заполнению дл<br>Владивосток очная Д<br>и цифровые мультим<br>Требуется подписать дог | НА ОКАЗАНИЕ ОБРАЗОВАТЕЛЬНЫХ УСЛУ<br>пя абитуриентов, поступающих по конкурсу д<br>оговор Телевидение - Журналистика<br>едиа (Б-ТЛ/жм-24)<br>свор и отправить на утверждение | F:<br>orosopos                       |

В случае наличия замечаний они также будут указаны в статусе договора.

| Образовательная программа:                                                                                             | Владивосток очная Договор Телевидение - Журналистика и цифровые мультимедиа (Б-ТЛ/жм-24)                                                                                                    |  |  |  |  |  |
|----------------------------------------------------------------------------------------------------|----------------------------------------------------------------------------------------------------|--|--|--|--|--|
| Заказчик по договору:                                                                                                  | Физическое лицо                                                                                                    |  |  |  |  |  |
| Номер и дата договора:                                                                                                 | Б-ТЛ/жм-24-052 01.08.2024                                                                                                    |  |  |  |  |  |
| Скачайте и распечатайте файл договора с пометкой «для печати». Подпишите и разместите скан-копию подписанного договора |                                                                                                    |  |  |  |  |  |
| Скачать договор:                                                                                                    | Договор (для печати) № Б-ТЛ/жм-24-052 от 2024-08-01 (обновлен 2024-08-01),pdf 573.11 КБ 😃                                                                                                    |  |  |  |  |  |
|                                                                                                    | Договор № Б-ТЛ/жм-24-052 от 2024-08-01 (обновлен 2024-08-01).doc 70.17 КБ 🔳                                                                                                    |  |  |  |  |  |
|                                                                                                    | ЭЦП к договору № Б-ТЛ/жм-24-052 от 2024-08-01 (обновлен 2024-08-01).sig 5.42 КБ 🔳                                                                                                    |  |  |  |  |  |
|                                                                                                    | Файл в формате SIG подтверждает, что договор подписан электронной подписью (ЭП) университета. Для проверки подлинности ЭП воспользуйтесь сервис<br>портале госуслуг: <u>http://www.gosuduginu/ggućeds</u> , раздел «ЭП — отсоединенная, в формате PKCS87» |  |  |  |  |  |
| Скан-копия подписанного договора<br>(приложите файл в формате pdf):                                                    | ия подписанного договора<br>re файл в формате pdf):                                                                                                    |  |  |  |  |  |
|                                                                                                    | Д. Загрузить Поиложение для создания PDF на сматебоне Android. Инстоукция по созданию PDF на IPhone                                                                                                    |  |  |  |  |  |

## После отправки, подписанной скан-копии договора, можно производить его оплату.

#### мой договор

#### ВЫБОР ЗАКАЗЧИКА ПО ДОГОВОРУ:

| 009               | зоязательно к заполнению для аоитуриентов, поступающих по конкурсу договоров. Заказчиком является лицо старше 18 лет, которое оплачивает ооучение |                                                      |                           |                      |          |  |  |  |
|-------------------|----------------------------------------------------------------------------------------------------|------------------------------------------------------|---------------------------|----------------------|----------|--|--|--|
|                   | Физическое лицо                                                                                                    | Coopeynes Tetrano Instrument                         |                           | 23 people and record |          |  |  |  |
|                   |                                                                                                    |                                                      | Добавить                  |                      |          |  |  |  |
| <b>ЗАН</b><br>Обя | ЗАКЛЮЧЕНИЕ ДОГОВОРА НА ОКАЗАНИЕ ОБРАЗОВАТЕЛЬНЫХ УСЛУГ:<br>Обязательно к заполнению для абитуриентов, поступающих по конкурсу договоров            |                                                      |                           |                      |          |  |  |  |
|                   | Владивосток очная До<br>и цифровые мультиме                                                                                                    | говор Телевидение - Журналистика<br>диа (Б-ТЛ/жм-24) | Физическое лицо Свиридова | Договор сформирован  | Оплатить |  |  |  |
|                   |                                                                                                    |                                                      | Добавить                  |                      |          |  |  |  |